## 第5編 ログインパスワード登録

本編では、ログインパスワード登録の機能について説明します。

(1) 概要

初回ログインを行う事前作業として、またはログインパスワードロックを解除する際、利用金庫の ホームページから「ログインパスワード登録」画面を選択してログインパスワードの登録を行う必要 があります。

本人確認情報として契約者ID(利用者番号)と利用登録用パスワードの入力が必要です。

ログインパスワードの登録完了後、「ログイン」ボタンをクリックすると、通常の「ログイン」画 面に遷移できます。

(2) 画面遷移

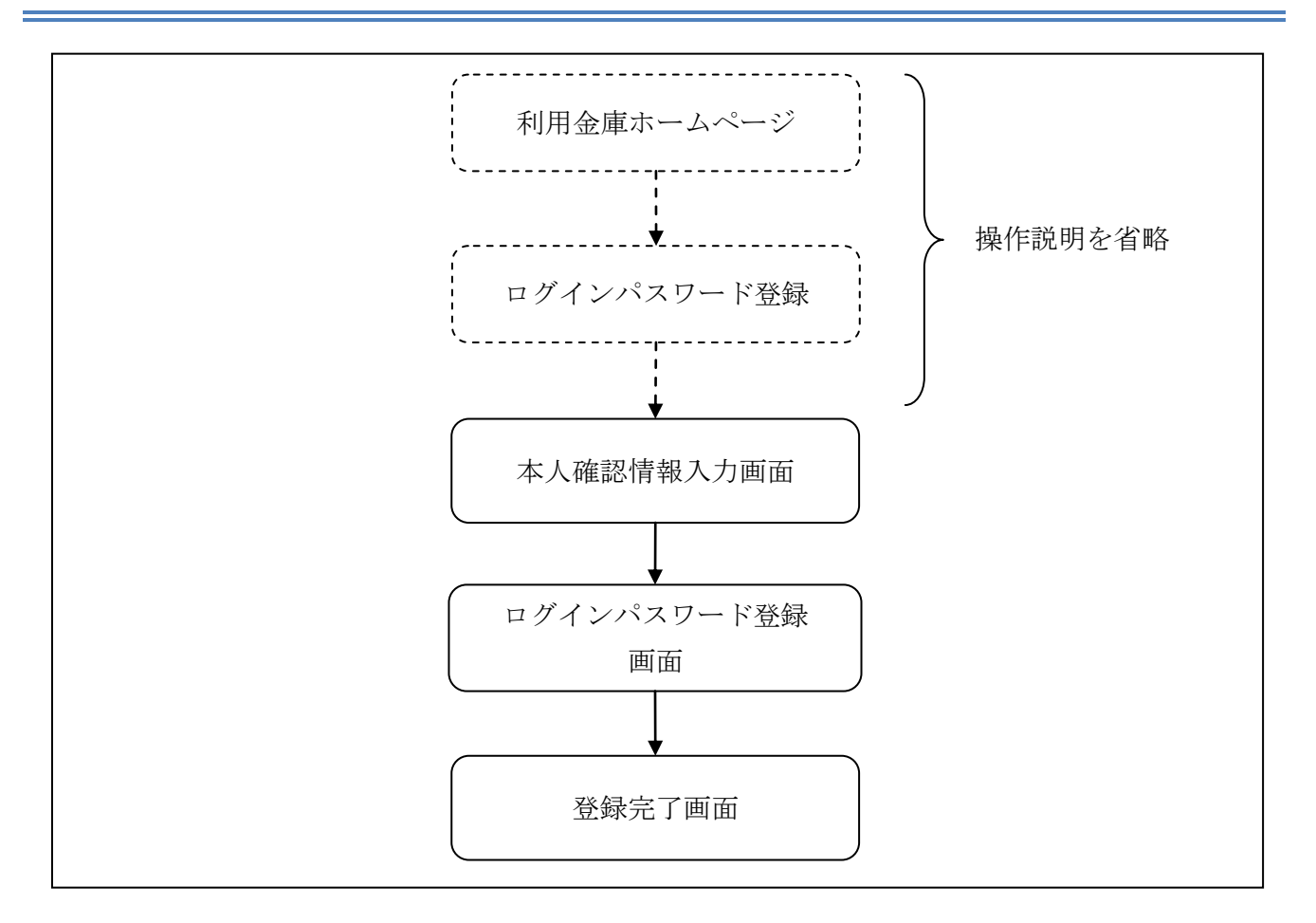

## 【留意事項】

「ログインパスワード登録」機能は、共同センター勘定系の場合には使用しません。

## (3) 操作説明

利用金庫ホームページから「ログインパスワード登録」を選択するまでの操作は省略しています。 「本人確認情報入力」画面を表示したところから開始します。

## 「本人確認情報入力」画面

| ログインパスワード登録 ③このページのご利用ガイド                                                                                                    |     |  |  |  |
|----------------------------------------------------------------------------------------------------|-----|--|--|--|
|                                                                                                    |     |  |  |  |
| ■本人確認のため、契約者ID(利用者番号)や利用登録用バスワードを入力し「次へ」ボタンを押してください。                                                                                                    |     |  |  |  |
| 本人確認情報入力                                                                                                    |     |  |  |  |
| 契約者ID(利用者番号)                                                                                                    | (2) |  |  |  |
| 利用登録用パスワード                                                                                                    |     |  |  |  |
| 閉じる 次 へ 次 へ 二 次 へ 二 二 次 へ 二 二 次 へ 二 二 次 六 二 二 次 へ 二 二 次 六 二 二 次 六 二 二 次 六 二 二 次 六 二 二 次 六 二 次 六 二 次 六 二 次 六 二 次 六 二 次 六 二 次 六 二 次 六 二 次 六 二 次 六 二 次 六 二 次 六 二 次 六 二 次 六 二 次 六 二 次 六 二 次 六 二 次 六 二 次 六 二 次 六 二 次 六 二 二 次 六 二 二 次 六 二 二 次 六 二 二 次 六 二 二 次 六 二 二 次 六 二 二 二 次 六 二 二 二 次 六 二 二 へ 二 二 次 六 二 二 二 次 六 二 二 次 六 二 二 二 次 六 二 二 二 次 六 二 二 二 次 六 二 二 二 次 六 二 二 次 六 二 二 次 六 二 二 二 次 六 二 二 二 次 六 二 二 次 六 二 二 次 六 二 二 次 六 二 二 次 六 二 二 次 次 六 二 二 次 六 二 二 次 次 六 二 二 次 六 二 二 次 六 二 二 次 六 二 二 次 二 二 次 六 二 二 次 六 二 二 次 次 次 六 二 次 次 二 二 次 次 次 二 二 次 六 二 二 次 二 二 次 二 二 次 二 二 次 二 二 次 二 二 二 二 | 3   |  |  |  |

| 手順 | 項目             | 操作内容/項目説明                      |
|----|----------------|--------------------------------|
| 1  | 契約者 I D(利用者番号) | 契約者ID(利用者番号)を入力します。            |
|    |                | 【留意点】                          |
|    |                | <ul> <li>・半角数字(11桁)</li> </ul> |
| 2  | 利用登録用パスワード     | 利用登録用パスワードを入力します。              |
|    |                | ※ソフトウェアキーボードからの入力推奨            |
|    |                | 【留意点】                          |
|    |                | ・半角数字(4桁)                      |
| 3  | 次へ             | クリックします。                       |
|    |                | 「ログインパスワード登録」画面に遷移します。         |

利用登録用パスワードを連続で6回間違えた場合、利用登録用パスワードはロックされま す。その場合、利用金庫所定の手続きにてロック解除を行ってください。 ロック前の利用登録用パスワードの誤入力回数は、ログインできた時点でクリアされます。 「ログインパスワード登録」画面

| ログインバスワード登録                                              |                              | ⑦このページのご利用ガイド                    |  |
|----------------------------------------------------------|------------------------------|----------------------------------|--|
| 本人確認 ▶ ログインパスワード登録 ▶ 登録完了                                |                              |                                  |  |
| 新しいログインバスワード、および確認<br>※*マークが付いている項目は必ず入力してくだ             | 用バスワードを入力して、「登録」ボタンを打<br>さい。 | 則てください。                          |  |
| ログインバスワード登録                                              |                              |                                  |  |
| ー<br>* 新しいログインパスワード                                      |                              | <u>トウェアキーボード入力</u><br>L使用してください。 |  |
| * 新しいログインパスワード再入力                                        |                              | <u>ベード入力</u><br>てください。           |  |
| 確認用バスワード入力                                               |                              |                                  |  |
| 5客様カードの(1)、(2)に対応した数字を半角でそれ                              | ぞれ入力してください。                  |                                  |  |
| ア         イ         ウ           〇〇         〇〇         〇〇 | エ オ カ キ<br>(1)               |                                  |  |
| (1)(2) (2)(9)<br>•• •                                    |                              |                                  |  |
| - 閉じる                                                    |                              | <b>2</b>                         |  |
| ■奥子は大文字と小文字を区別しますので、ご注意                                  | べたきい。                        |                                  |  |

| 手順 | 項目                  | 操作内容/項目説明                                                                                                    |
|----|---------------------|----------------------------------------------------------------------------------------------------|
| 1  | 新しいログインパスワード        | <ul> <li>ログインパスワードを入力します。</li> <li>※ソフトウェアキーボードからの入力推奨</li> <li>【留意点】</li> <li>・半角英数字(6桁~12桁)</li> <li>※数字と英字をそれぞれ1文字以上</li> <li>・英字は大文字と小文字を区別</li> <li>・現在のログインパスワードと異なる内容を入力</li> <li>・契約者ID(利用者番号)と異なる内容を入力</li> <li>・モバイルと異なるログインパスワードを入力</li> </ul> |
| 2  | 新しいログインパスワード<br>再入力 | 確認のため、もう一度同じパスワードを入力します。                                                                                                    |
| 3  | 確認用パスワード            | アークに対応する「お客様カード」の数字を半角2桁で入力<br>します。<br>※アークの組み合わせは、都度変わります。                                                                                                    |
| 4  | 登録                  | 入力内容を確認のうえ、よろしければ、クリックします。<br>「登録完了」画面に遷移します。                                                                                                    |

「登録完了」画面

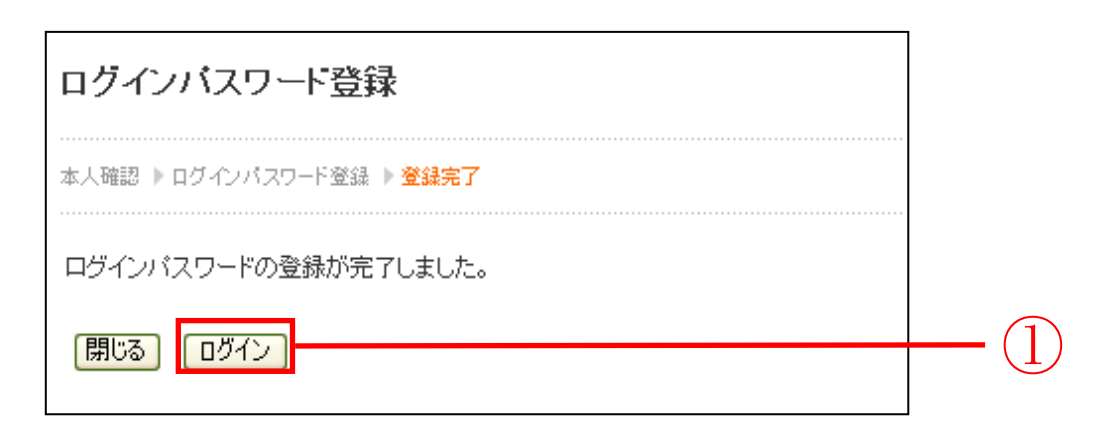

■ログインパスワードの登録が完了しました。

| 手順         | 項目   | 操作内容/項目説明                   |
|------------|------|-----------------------------|
| $\bigcirc$ | ログイン | クリックします。<br>「ログイン」画面に遷移します。 |
| _          | 閉じる  | 画面を閉じる場合、クリックします。           |